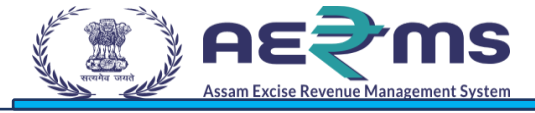

## **User Manual**

LICENSE RENEWAL OFFLINE PROCESS

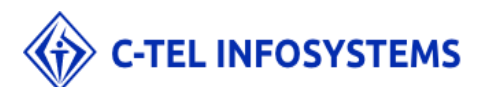

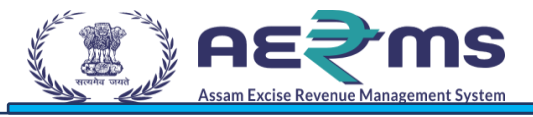

## LICENSE RENEWAL OFFLINE PROCESS

Login Page For Applicant :

- User needs to access the web application using the provided URL<u>https://stateexcise.assam.gov.in</u>
- Once login page Renewal, Application should provide valid credentials and should click on login.

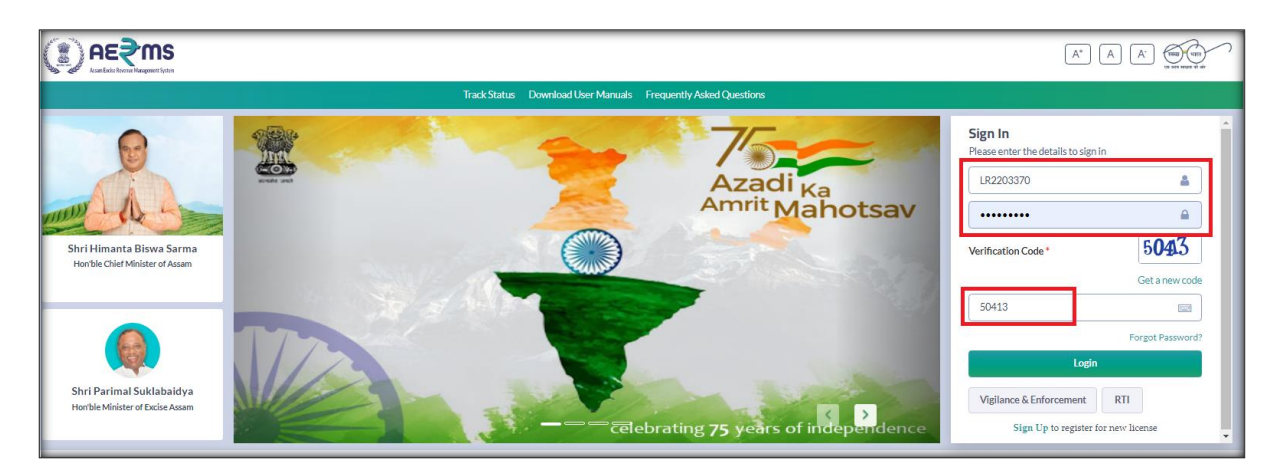

• Once user is logged into the application as Click on login button modules will be shown.

|                           |                    |                  |                               |       | Welcome: THANU SREE (New License User) |
|---------------------------|--------------------|------------------|-------------------------------|-------|----------------------------------------|
| Master Data               | License Management | (1)<br>Dashboard | ©<br>Brand Label Registration | Users | Others                                 |
| L.<br>Appeals & Revisions |                    |                  |                               |       |                                        |
|                           |                    |                  |                               |       |                                        |

• User needs to click on License management Tab after click on sub tab License Renewal

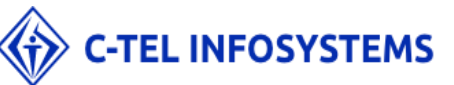

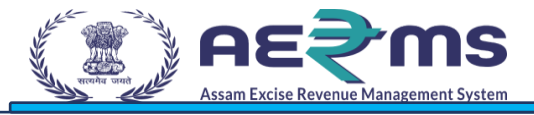

User should go to License Management Tab & click on .

| n €39 (I)            | <b>IS</b><br>rtypen              |           |                 |            |          |          |           |                | :                   | Session Time Lef  | :: 59:15   🍄 | Home   THA | NU SREE (Ne | w License Use | r)   C |
|----------------------|----------------------------------|-----------|-----------------|------------|----------|----------|-----------|----------------|---------------------|-------------------|--------------|------------|-------------|---------------|--------|
| 💵 Master Data        | 🖭 License Management -           | Brand Lat | el Registration | ① Dast     | board    | 은 Users  | 🔒 Stock F | eceipts 📖      | Appeals & Revisions | Contraction Other | 5            |            |             |               |        |
| NEW LICENSE          | New License<br>Approved Licenses |           |                 |            |          |          |           |                |                     |                   |              | License    | Registratio | on / New Lic  | cense  |
|                      | License Renewal                  |           |                 | Start Date | 15-N     | 1ar-2022 | End Da    | te 🛗 15-Mar-   | 2022 Lic            | ense Sub Types    | All          |            |             | * Searc       | ch     |
| 10 *                 | License Requests                 |           |                 |            |          |          |           |                |                     |                   |              | Soon       | eb.         |               |        |
|                      | License Modifications            | >         |                 |            |          |          |           |                |                     |                   |              | Jean       |             |               |        |
| S. Reference         | Request For Surrender Of License | olicant   | Application     | License    | License  | License  | Status    | Created Date & | Submitted Date &    | Assigned          | Return       | License    | Action      | Download      |        |
| No 1d                | License Surrender                | e         | Туре            | Type       | Category | Code     | otatao    | Time           | Time                | То                | Remarks      | Track      | 7101011     | Dominouu      |        |
| No data available    | License Suspension               |           |                 |            |          |          |           |                |                     |                   |              |            |             |               |        |
|                      |                                  |           |                 |            |          |          |           |                |                     |                   |              |            | Pr          | evious Nex    | kt     |
| 0                    |                                  |           |                 |            |          |          |           |                |                     |                   |              |            |             |               |        |
| License Registration | on                               |           |                 |            |          |          |           |                |                     |                   |              |            |             |               |        |
|                      |                                  |           |                 |            |          |          |           |                |                     |                   |              |            |             |               |        |

Click on License Renewal sub tab to Applicant login.

|         |             | * <b>MS</b><br>Newsyment System |                    |                      |                |                                    |                                               | Session Time Left | : 20:17   🎬   Home | THANU SREE (New License Us    | ser)   🗗 |
|---------|-------------|---------------------------------|--------------------|----------------------|----------------|------------------------------------|-----------------------------------------------|-------------------|--------------------|-------------------------------|----------|
| 💶 Ma    | ster Data 🔻 | - License Management            | 🗸 🔗 Brand Label Re | gistration ~ 🕐 Dashb | oard ~ 은 Users | <ul> <li>Stock Receipts</li> </ul> | <ul> <li>Appeals &amp; Revisions ~</li> </ul> | T Other           | 2 ×                |                               |          |
| LICENS  | ERENE       | WAL                             |                    |                      |                |                                    |                                               |                   | Lice               | nse Registration / License Re | enewal   |
|         |             |                                 |                    |                      | Start Date 🔛   |                                    | End Date 16-Mar-2022                          | : .               | icense Sub TypesSe | elect • Sea                   | rch      |
| 10      | ¥           |                                 |                    |                      |                |                                    |                                               |                   |                    | Search:                       |          |
| Profile | ld 🔶 /      | Applicant Name                  | Applicant Type     | Application Type     | License Type   | License Category                   | License Number                                | Valid Upto        | Status             | Action                        |          |
| L2204   | 614 1       | THANU SREE                      | individual         | Renewal of License   | RetailSale     | IMFL                               | ORT1CC0445822                                 | 31-MAR-23         | License Renewed    |                               |          |
| L2204   | 617 1       | THANU SREE                      | individual         | Renewal of License   | RetailSale     | CS                                 | 0RT7CC0446022                                 | 31-MAR-23         | License Renewed    |                               |          |
| L2204   | 623 T       | THANU SREE                      | individual         | Renewal of License   | Manufacturing  | Brewery                            | 00B1CC0446722                                 | 31-MAR-23         | License Renewed    |                               |          |
| L2204   | 624 1       | THANU SREE                      | individual         | Renewal of License   | RetailSale     | CS                                 | 0RT7CC0446822                                 | 31-MAR-23         | License Renewed    |                               |          |
| L2204   | 630 1       | THANU SREE                      | government_entity  | Renewal of License   | Wholesale      | CSD                                | 0CSDCC0447322                                 | 31-MAR-23         | License Renewed    |                               |          |
| L2204   | 632 1       | THANU SREE                      | individual         | Renewal of License   | RetailSale     | CS                                 | ORT7CC0447622                                 | 31-MAR-23         | License Renewed    |                               |          |
| L2204   | 633 1       | THANU SREE                      | individual         | Renewal of License   | Manufacturing  | Brewery                            | 00B1CC0448022                                 | 31-MAR-23         | License Renewed    |                               |          |
| L2204   | 640 1       | THANU SREE                      | individual         | Renewal of License   | Manufacturing  | Brewery                            | 00B1CC0448722                                 | 31-MAR-23         | License Renewed    |                               |          |
| L2204   | 643 1       | THANU SREE                      | individual         | Renewal of License   | RetailSale     | CS                                 | 0RT7CC0448322                                 | 18-MAR-22         | License Renewed    | Request for Renewal           |          |
|         |             |                                 |                    |                      |                |                                    |                                               |                   |                    | Previous Ne                   | ext      |

- Click on 'Request for Renewal' Button to Raise the Request.
- Getting License Renewal page
- Fill the all mandatory fields.

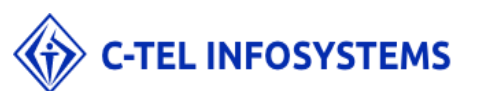

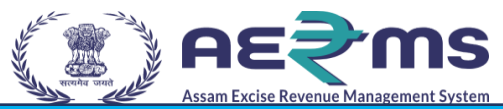

- Select Payment Mode (Online or Off line process)
- If Select Offline payment mode for renewal process
- Upload the supporting document (Sanction Order) required while License Renewal Process.

|                              |                   |                            |               |           |                  | Se                  | ssion Time Left : 59 | :42     Home   1  | THANU SREE (New License User)   🗗 |
|------------------------------|-------------------|----------------------------|---------------|-----------|------------------|---------------------|----------------------|-------------------|-----------------------------------|
| 🛓 Master Data 🗸 🔄 Licen      | se Management 🗸 🔗 | Brand Label Registration ~ | ① Dashboard ~ | ⇔ Users ∽ | Stock Receipts ~ | Appeals & Revisions | 👔 Others -           |                   |                                   |
| LICENSE RENEWAL              |                   |                            |               |           |                  |                     |                      | License Renewal / | License List / License Renewal    |
| License Type *               | RetailSale        |                            |               |           |                  |                     |                      |                   |                                   |
| License Sub Type *           | CS                |                            |               |           |                  |                     |                      |                   |                                   |
| Payment Mode *               | Online            |                            |               |           |                  |                     |                      |                   |                                   |
| License Renewal Amount(Rs.)* | 1                 |                            |               |           |                  |                     |                      |                   |                                   |
| Late Fee(Rs.)                | Online            |                            |               |           |                  |                     |                      |                   |                                   |
| Total Amount(Rs.)*           | Offline           |                            |               |           |                  |                     |                      |                   |                                   |
| Sanction Order Number*       | Sanction Order    | r Number                   |               |           |                  |                     |                      |                   |                                   |
| Upload the Sanction Order*   | Choose File       | No fie chosen              |               |           |                  |                     |                      |                   |                                   |
| Remarks *                    | Remarks           |                            |               |           |                  |                     |                      |                   |                                   |
|                              |                   |                            |               | li        |                  |                     |                      |                   |                                   |
|                              |                   |                            |               | Sub       | mit              |                     |                      |                   |                                   |
|                              |                   |                            |               |           |                  |                     |                      |                   |                                   |
|                              |                   |                            |               |           |                  |                     |                      |                   |                                   |
|                              |                   |                            |               |           |                  |                     |                      |                   |                                   |

• Enters the Remarks against the License renewal flow for raise request by Applicant to higher authority and Click on Submit Button.

| Master Data      Elicense Management | t - 🔗 Brand Label Registration - | ① Dashboard ~ | 은 Users ~ | 🕞 Stock Receipts ~ | Appeals & Revisions ~ | Others ~ |
|--------------------------------------|----------------------------------|---------------|-----------|--------------------|-----------------------|----------|
| LICENSE RENEWAL                      |                                  |               |           |                    |                       |          |
| License Type *                       | Manufacturing                    |               |           |                    |                       |          |
| License Sub Type *                   | Brewery                          |               |           |                    |                       |          |
| Payment Mode *                       | Offline                          |               |           | •                  |                       |          |
| License Renewal Amount(Rs.) *        | 5000                             |               |           |                    |                       |          |
| Late Fee(Rs.)                        |                                  | Five Thousand |           |                    |                       |          |
| Total Amount(Rs.) *                  | 55000                            |               |           |                    |                       |          |
| Bank Name *                          | AXIS BANK                        |               |           |                    |                       |          |
| Challan Upload *                     | Choose File Renewal License.pdf  |               |           |                    |                       |          |
| Challan Date *                       | 19/03/2022                       |               |           |                    |                       |          |
| Challan Number*                      | 1234567890                       |               |           |                    |                       |          |
| Renewal Sanction Order Number*       | 01234567890                      |               |           |                    |                       |          |
| Upload the Sanction Order            | Choose File Renewal License.pdf  |               |           |                    |                       |          |
| Remarks                              | SUBMIT THE APPLICATION           |               |           |                    |                       |          |
|                                      |                                  |               |           |                    |                       |          |
|                                      |                                  |               |           | Submit             | I                     |          |
|                                      |                                  |               |           |                    |                       |          |

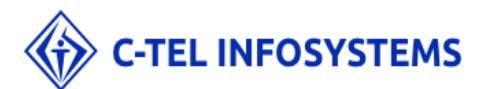

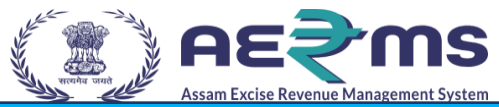

- Fill all details and submit the Application to higher authority for approve the renewal fee
- Once submit the application Next system automatically generate **Request ID** & status is automatically change forwarded to Excise Superintendent.
- After getting confirmation popup with request ID

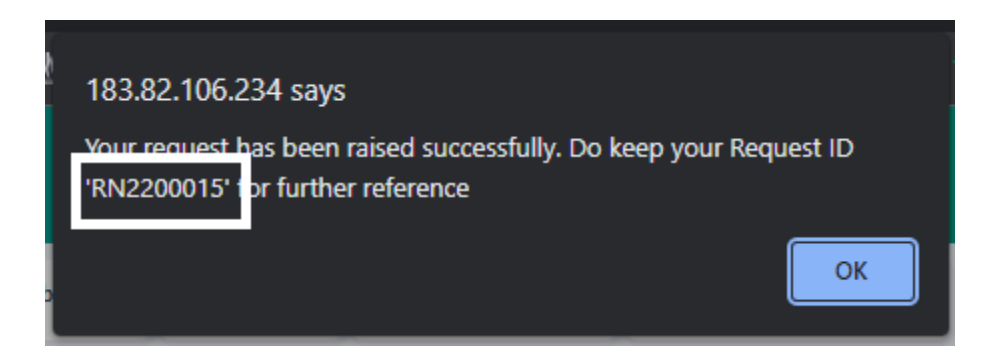

- Click on OK Button Application submitted to higher authority
- Next we need to login superintendent of excise

## Superintendent of excise login:

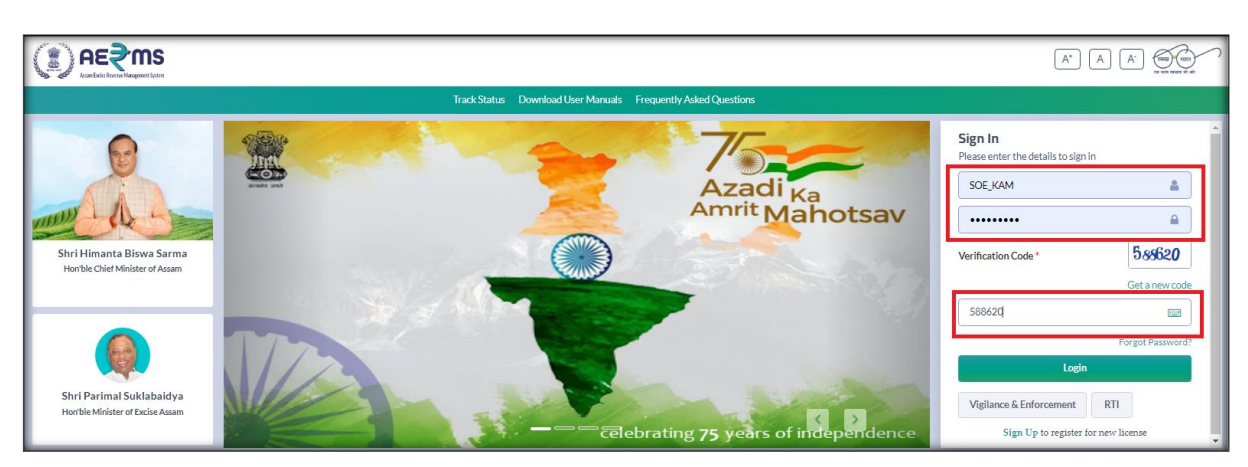

• Login as Inspector of excise with valid user credentials

• Click on License Management main Icon after login Superintendent of Excise login

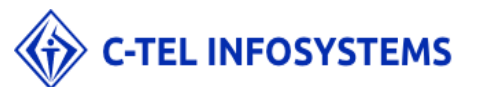

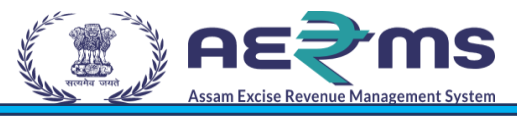

|                        |               |                    |                            | Welcor                   | me: Smt. Manabi Das (Excise Superintendo |
|------------------------|---------------|--------------------|----------------------------|--------------------------|------------------------------------------|
| Activity Dashboard     | Aster Data    | License Management | <b>L</b> a<br>Paramilitary | (1)<br>Dashboard         | C<br>Brand Label Registration            |
| <b>E</b><br>Distillery | Bottling Unit | Brewery            | <b>R</b><br>Wholesale      | Denatured Wholesale      | Absolute Alcohol                         |
| Company Wholesale      | CSD Wholesale | URC                | Retailer                   | <b>ଣ୍ଡୁ</b><br>Vigilance | <i>⊘</i> ₀<br>Hologram Procurement       |
| Record Management      | Reports       | <b>O</b> thers     | e-Payment                  | RTI                      | ITransit Pass                            |

• Next click on License Request sub tab & Search request ID in Search Field.

|                                 |                             |                            |                   |                     |                 |           |                        | Session Ti               | <b>116368</b><br>me Left : 59:46 | Home   Smt. Manab        | i Das (Excise Superinter | ndent)   🗗 |
|---------------------------------|-----------------------------|----------------------------|-------------------|---------------------|-----------------|-----------|------------------------|--------------------------|----------------------------------|--------------------------|--------------------------|------------|
| a: Activity Dashboard           | 💵 Master Data               | 🖭 License Management 🗸     | 💶 Paramilita      | ry 🔗 B              | rand Label Reg  | istration | ① Dashboard            | 🔏 Distillery             | 1 Master Dat                     | ta 🛐 Bottling            | Unit 🔏 Brew              | /er        |
| NEW LICENSE                     |                             | New License<br>URC License |                   |                     |                 |           |                        |                          |                                  | Licens                   | e Registration / Nev     | w License  |
|                                 |                             | Paramilitary License       | Start Date        | 19-Mar-2            | 022             | End Da    | te 🗎 19-Mar-2          | 1022 Licen               | se Sub Types All                 |                          | * S                      | Search     |
| 10 •                            |                             | License Requests           |                   |                     |                 |           |                        |                          |                                  | Sear                     | ch:                      |            |
| S. Reference App<br>No * Id Nar | olicant Business<br>ne Name | License Modifications      | n License<br>Type | License<br>Category | License<br>Code | Status    | Created Date &<br>Time | Submitted Date &<br>Time | Assigned Retur<br>To Rema        | rn License<br>arks Track | Action Down              | load       |
| No data available               |                             | License Suspension         |                   |                     |                 |           |                        |                          |                                  |                          |                          |            |
|                                 |                             |                            |                   |                     |                 |           |                        |                          |                                  |                          | Previous                 | Next       |
|                                 |                             |                            |                   |                     |                 |           |                        |                          |                                  |                          |                          | _          |

• Search for Request ID after displaying the License request View page Superintendent of excise login

|      | AE         | €m        | I <b>S</b><br>Sector               |              |                |             |              |                 |                                        |                      |                 |                                               | Se                  | ession Time Left : 59:53 | 116368<br>Ho | me   Smt. | Manabi Das (Excise ! | Superintendent)   🗗 |
|------|------------|-----------|------------------------------------|--------------|----------------|-------------|--------------|-----------------|----------------------------------------|----------------------|-----------------|-----------------------------------------------|---------------------|--------------------------|--------------|-----------|----------------------|---------------------|
|      | Activity I | Dashboard | × 🔳 Ma                             | ister Data ~ | 🖭 License      | e Manager   | nent ~       | 💵 Para          | military ~ 🧹 🦿                         | Brand Label Registra | ation ~         | ) Dashboard ~                                 | 🔏 Disti             | llery ~ 🔝 Ma             | ster Data 🗸  |           | Bottling Unit ~      | & Brewer            |
| RENE | WAL        | REQUE     | STS                                |              |                |             |              |                 |                                        |                      |                 |                                               |                     |                          |              | Licens    | se Registration /    | Renewal Requests    |
|      |            |           |                                    |              |                |             |              | Start Da        | ate 🛗 04-M                             | ar-2022              | End Date        | 19-Mar-2022                                   |                     | License Sub Types        | Select       |           |                      | * Search            |
| 10   | Ŧ          |           |                                    |              |                |             |              |                 |                                        |                      |                 |                                               |                     |                          |              |           | Search: L2204        | 558                 |
| 5.NC | D≛ Pr      | ofile Id  | Applicant<br>Name                  | Request Id   | Renewal<br>Fee | Late<br>Fee | Total<br>Fee | Payment<br>Mode | Renewal<br>Sanction<br>Order<br>Number | License Number       | Requested<br>On | Assigned To                                   | Valid<br>Upto       | Status                   |              | Action    | Payment Details      | Download            |
| 7    | L2         | 204558    | SRI<br>HIRAMBAR<br>SINGH<br>BRAHMA | RN2200015    | 5000           | 50000       | 55000        | Offline         | 01234567890                            | 00B1CC0438822        | 19-Mar-<br>2022 | Smt. Manabi<br>Das (Excise<br>Superintendent) | 20-<br>Mar-<br>2022 | Forwarded to Excise Sup  | erintendent  | ۲         | Payment Details      | 8<br>8              |
|      |            |           |                                    |              |                |             |              |                 |                                        |                      |                 |                                               |                     |                          |              |           | Pr                   | evious Next         |

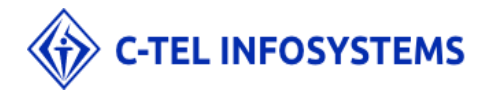

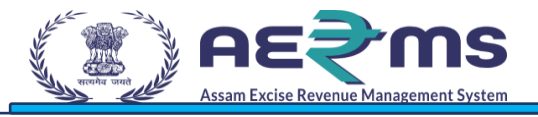

• Then superintendent of Excise enter valid remarks after submit the application to application

| atio 🐼 Selenium | (a) Software Testing Tu S Z | imbra: Inbox 🛛 🕅      | 183 82 106 234 cave<br>Application forwarded successfully | W W3Schools Online        |                                             |
|-----------------|-----------------------------|-----------------------|-----------------------------------------------------------|---------------------------|---------------------------------------------|
| ansaction:      |                             |                       |                                                           |                           |                                             |
| SUBMITTED       | Submitted Date              | 19-Mar-22<br>11:19:06 | Submitted By TIRUMALA DI<br>(New License I                | EVI Submitted<br>Jser) To | Smt.<br>Manabi<br>Das (Exciso<br>Superinter |
|                 | Office                      |                       | HEAD QUARTERS                                             | •                         |                                             |
|                 | Role                        |                       | Additional Commissioner of Excise, Assam                  |                           | ]                                           |
|                 | User Nan                    | ne                    | Sanjeev Kumar Medhi                                       |                           | )                                           |
|                 | Status                      |                       | Forwarded                                                 | -                         |                                             |
|                 | Remarks                     | •                     | submit                                                    |                           |                                             |
|                 |                             |                       | Submit                                                    |                           |                                             |
|                 |                             |                       | Reject Previous                                           |                           |                                             |

• Getting popup page Application forwarded to successfully

| (a       | i) f  | n€∋u       | <b>IS</b><br>tSola                 |              |                |             |              |                 |                                        |                |                 |                                                                               |                     | Session Time Left : 54:23           | Home   | TIRUMALA DEVI (New   | License User)   🗗 |
|----------|-------|------------|------------------------------------|--------------|----------------|-------------|--------------|-----------------|----------------------------------------|----------------|-----------------|-------------------------------------------------------------------------------|---------------------|-------------------------------------|--------|----------------------|-------------------|
| <b>E</b> | Mast  | er Data 🗸  | 🗉 License M                        | lanagement ~ | ନ୍ଲ Use        | rs ~        | 💦 Stock      | Receipts ~      | 🖪 Appeals &                            | k Revisions ~  | Others ~        |                                                                               |                     |                                     |        |                      |                   |
| REI      | NEW   | AL REQUE   | STS                                |              |                |             |              |                 |                                        |                |                 |                                                                               |                     |                                     | Licen  | se Registration / Re | enewal Requests   |
|          |       |            |                                    |              |                |             |              | Start [         | Date 🛗 04-N                            | Mar-2022       | End Date        | 19-Mar-202                                                                    | 2                   | License Sub TypesSelect             | -      |                      | * Search          |
| 1        | 0     | ٣          |                                    |              |                |             |              |                 |                                        |                |                 |                                                                               |                     |                                     |        | Search:              |                   |
| 5.       | .NO ^ | Profile Id | Applicant<br>Name                  | Request Id   | Renewal<br>Fee | Late<br>Fee | Total<br>Fee | Payment<br>Mode | Renewal<br>Sanction<br>Order<br>Number | License Number | Requested<br>On | Assigned To                                                                   | Valid<br>Upto       | Status                              | Action | Payment Details      | Download          |
| 1        |       | L2204558   | SRI<br>HIRAMBAR<br>SINGH<br>BRAHMA | RN2200015    | 5000           | 50000       | 55000        | Offline         | 01234567890                            | 00B1CC0438822  | 19-Mar-<br>2022 | Sanjeev<br>Kumar Medhi<br>(Additional<br>Commissioner<br>of Excise,<br>Assam) | 20-<br>Mar-<br>2022 | Forwarded to Additional Commissione | ۲      | Payment Details      | <b>4</b>          |
|          |       |            |                                    |              |                |             |              |                 |                                        |                |                 |                                                                               |                     |                                     |        | Prev                 | vious Next        |

- Status is change application is Forwarded to Additional Commissioner
- We need to login A login Additional Commissioner Login

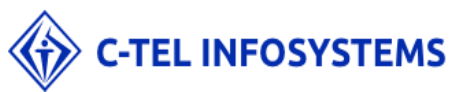

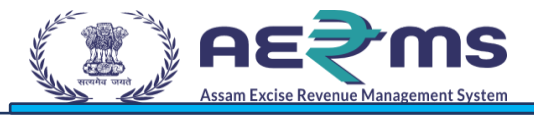

## Additional Commissioner Login:

• Login with valid credential & given verification code after click on login

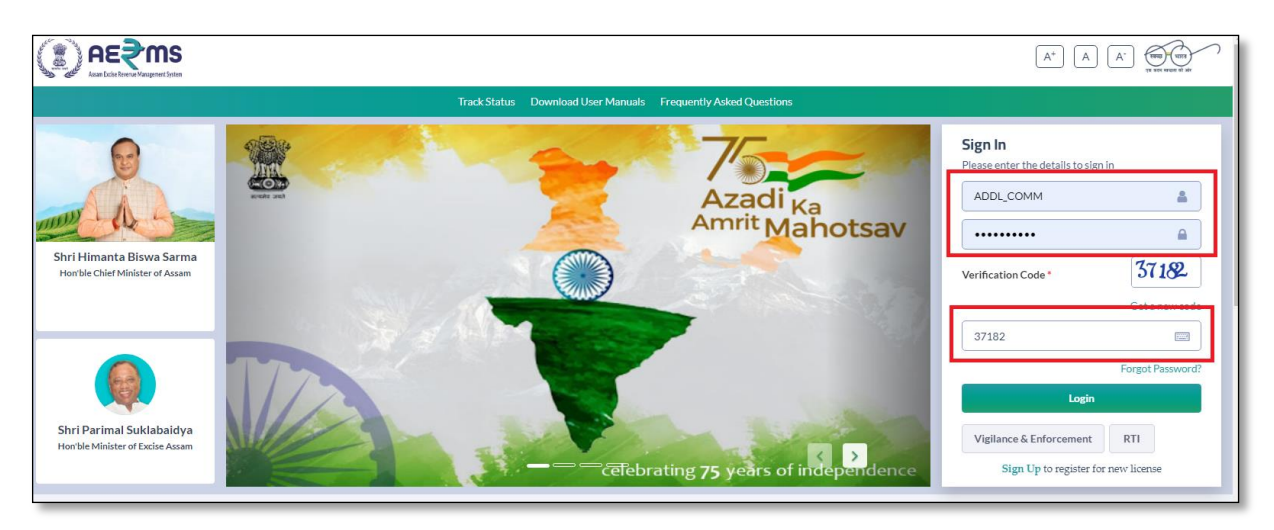

• Getting additional commissioner home page then click on License Management main icon

|                                                                                                    |                        |                            |                            | Welcome: Sanjeev Kumar Medhi | i (Additional Commissioner of Excise, Assam) |
|----------------------------------------------------------------------------------------------------|------------------------|----------------------------|----------------------------|------------------------------|----------------------------------------------|
| Activity Dashboard                                                                                                    | Commissioner Dashboard | Master Data                | E:<br>License Management   | E]<br>Paramilitary           | (1)<br>Dashboard                             |
| ©<br>Brand Label Registration                                                                                                    | Distillery             | <mark>ه</mark><br>Dispatch | Bottling Unit              | O<br>Users                   | Brewery                                      |
| (in the second second s | Denatured Wholesale    | Resolute Alcohol           | Company Wholesale          | CSD Wholesale                | Stock Receipts                               |
| LE<br>URC                                                                                                    | Retailer               | Vigilance                  | Co<br>Hologram Procurement | Lab                          | Record Management                            |
| Reports                                                                                                    | Others                 | e-Payment                  | E.                         | La Transit Pass              | Appeals & Revisions                          |

• Displaying multiple of sub tabs but additional commissioner need go to click on License Request tab

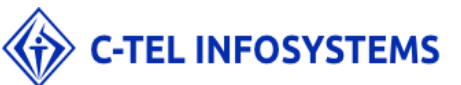

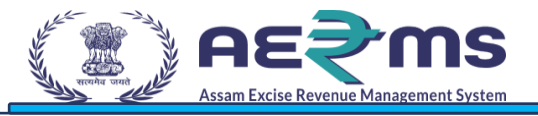

|                               | S                 |                  |                   |                     |                                                                         |                 |           | Session T              | īme Left : 59:55         | Home   Sanje   | ev Kumar Medl     | hi (Additional Co        | mmissioner of Exc | ise, Assam)   🗗       |
|-------------------------------|-------------------|------------------|-------------------|---------------------|-------------------------------------------------------------------------|-----------------|-----------|------------------------|--------------------------|----------------|-------------------|--------------------------|-------------------|-----------------------|
| E Activity Dashboard          | L: Com            | missioner Dashbo | ard               | Le Master Data      | E License Management ~                                                  | 💶 Par           | amilitary | 🔗 Brand Lal            | bel Registration         | ① Dashboar     | d 🔏 [             | Distillery               | 🗟 Bottling Uni    | t → <sup>A</sup> U    |
| NEW LICENSE                   |                   |                  |                   |                     | New License<br>URC License<br>Paramilitary License<br>Approved Licenses | .2              | End Date  | 19-Mar-2               | 1022 Lic                 | ense Sub Types | All               | License                  | e Registration /  | New License<br>Search |
| 10 -<br>S. Reference<br>No 1d | Applicant<br>Name | Business /       | Applicant<br>Type | Application<br>Type | License Requests                                                        | License<br>Code | Status    | Created Date &<br>Time | Submitted Date &<br>Time | Assigned<br>To | Return<br>Remarks | Sear<br>License<br>Track | ch:<br>Action D   | ownload               |
| No data available             |                   |                  |                   |                     | License Suspension                                                      |                 |           |                        |                          |                |                   |                          |                   |                       |
|                               |                   |                  |                   |                     |                                                                         |                 |           |                        |                          |                |                   |                          | Previo            | us Next               |

• After displaying renewal request view page search profile ID

|        | ₽EŚWł             |                              |                 |                |             |              |                 |                                     |                |                  |            | S                                                                             | ession Time         | Left : 59:32 | Home              | Sanjeev Kum | ar Medhi (A | dditional Commissi | oner of Exci | se, Assam)   🗗 |
|--------|-------------------|------------------------------|-----------------|----------------|-------------|--------------|-----------------|-------------------------------------|----------------|------------------|------------|-------------------------------------------------------------------------------|---------------------|--------------|-------------------|-------------|-------------|--------------------|--------------|----------------|
| 🛋 Act  | ivity Dashboard 🔻 | Commission                   | ner Dashboard 🗸 | 💵 Mas          | ter Data 🗸  |              | icense Manage   | ement -                             | Paramilitary ~ | 🔿 Brand          | Label Regi | istration ~ 🕚                                                                 | Dashboard           | i - 🥻        | Distillery ~      | 🚯 Bottlin   | ıg Unit 🗸   | 은 Users ~          | 🔏 Bre        | wery 🄶 🧯       |
| RENEW  | AL REQUES         | TS                           |                 |                |             |              |                 |                                     |                |                  |            |                                                                               |                     |              |                   |             | Li          | cense Registratio  | n / Rene     | wal Requests   |
|        |                   |                              |                 |                |             |              |                 | Start Date                          | 04-Mar-        | -2022            | En         | d Date 🗎 19                                                                   | -Mar-2022           |              | License Sub       | TypesSele   | ct          |                    | Ŧ            | Search         |
| 10     | *                 |                              |                 |                |             |              |                 |                                     |                |                  |            |                                                                               |                     |              |                   |             |             | Search             | 2204558      | _              |
| S.NO • | Profile Id        | Applicant Name               | Request Id      | Renewal<br>Fee | Late<br>Fee | Total<br>Fee | Payment<br>Mode | Renewal<br>Sanction Order<br>Number | License Num    | nber Red<br>On   | quested    | Assigned To                                                                   | Valid<br>Upto       | Status       |                   |             | Action      | Payment Detai      | ls Do        | wnload         |
| 7      | L2204558          | SRI HIRAMBAR<br>SINGH BRAHMA | RN2200015       | 5000           | 50000       | 55000        | Offline         | 01234567890                         | 00B1CC043      | 38822 19-<br>20: | Mar-<br>22 | Sanjeev Kumar<br>Medhi<br>(Additional<br>Commissioner<br>of Excise,<br>Assam) | 20-<br>Mar-<br>2022 | Forwarded    | to Additional Com | missioner   | ۲           | Payment Detail     | s é          | ÷ 8            |
|        |                   |                              |                 |                |             |              |                 |                                     |                |                  |            |                                                                               |                     |              |                   |             |             |                    | Previou      | Next           |

- Status automatically change forwarded to Additional commissioner
- Click on action button & enter remarks approve the license application .

| ) <b>AE</b> ₹1   | <b>NS</b><br>Neurs Sector |                    |                 |                      |                          | Session Time Left : 59:30          | 63533<br>  🛋   Home | Sanjeev Kumar Medh                                             | i (Additional Comm | issioner of Excise, Assar     |
|------------------|---------------------------|--------------------|-----------------|----------------------|--------------------------|------------------------------------|---------------------|----------------------------------------------------------------|--------------------|-------------------------------|
| Activity Dashboa | ard - 🔝 Commis            | sioner Dashboard ~ | Master Data 🗸 🗉 | License Management ~ | 📰 Paramilitary ~         | Ø Brand Label Registration         | n ~ 🕐 Dat           | shboard - 🔏 D                                                  | istillery -        | Bottling Unit -               |
| NSE VIEW         |                           |                    |                 |                      |                          |                                    |                     |                                                                | License            | e Renewal / License           |
| pplication Tra   | ansaction:                |                    |                 |                      |                          |                                    |                     |                                                                |                    |                               |
| Status           | SUBMITTED                 | Submitted Date     | 19-Mar-22 11:1  | 9:06 Submittee       | By TIRU<br>Licen         | MALA DEVI (New Su<br>se User)      | ubmitted To         | Smt. Manabi<br>Das (Excise<br>Superintendent)                  | Remarks            | SUBMIT THE<br>APPLICATIO<br>N |
| Status           | SUBMITTED                 | Submitted Date     | 19-Mar-22 04:5  | 1:31 Submitted       | By Smt.<br>(Exci<br>Supe | Manabi Das Su<br>ie<br>'intendent) | ubmitted To         | Sanjeev<br>(Additional<br>Commissioner<br>of Excise,<br>Assam) | Remarks            | submit                        |
|                  |                           | Valid              | Upto*           | 31-Mar-2023          |                          |                                    |                     |                                                                |                    |                               |
|                  |                           | Rema               | arks*           | submit               |                          |                                    |                     |                                                                |                    |                               |
|                  |                           |                    |                 | Approve              | Previous                 |                                    | 10                  |                                                                |                    |                               |

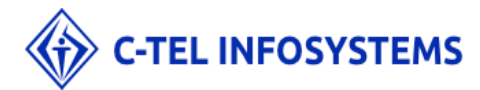

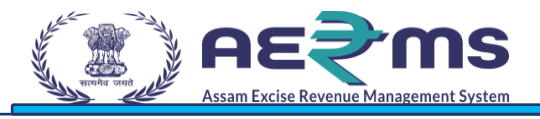

• Once approve the application after getting confirmation popup

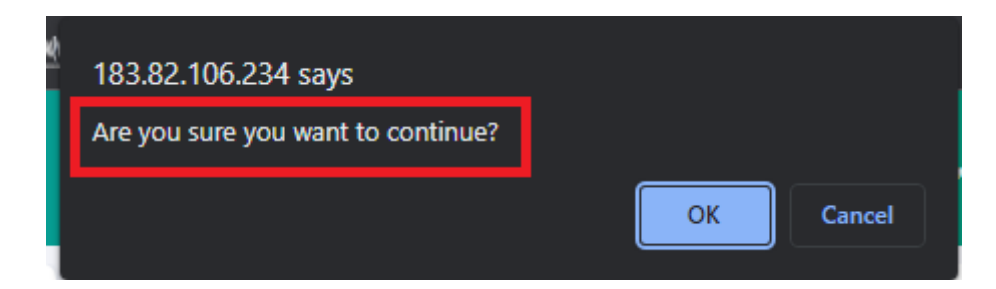

- Click on OK Application approve successfully with next financial year.
- If click on Cancel application go to back & displaying with submit button and enter remarks field

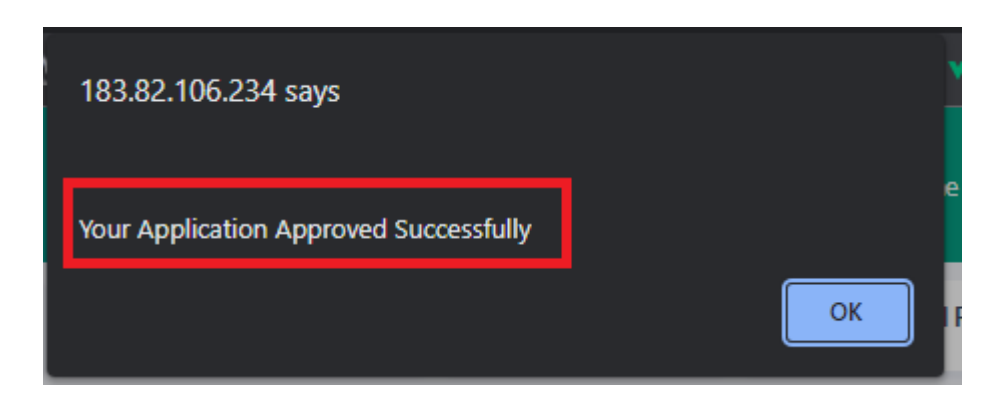

• After that Status automatically Change License Renewal with 2023 march 31 shows

| Session Time Left : 59:55   Session Time Left : 59:55   Home   TIRUMALA DEVI (New License User) |                           |                              |                   |               |                    |                      |                 |                     |              |  |  |  |
|-------------------------------------------------------------------------------------------------|---------------------------|------------------------------|-------------------|---------------|--------------------|----------------------|-----------------|---------------------|--------------|--|--|--|
| 💵 Master Data                                                                                   | E License Management ×    | Ø Brand Label Registration ~ | ① Dashboard ~     | O Users ~     | B Stock Receipts 🗸 | 🔄 Appeals & Revision | ns ~ 🚺 Othe     | rs ~                |              |  |  |  |
| LICENSE REN                                                                                     | IEWAL                     |                              |                   |               |                    |                      | License F       | Registration / Lice | ense Renewal |  |  |  |
|                                                                                                 |                           | Start D                      | ate 🛗             | End           | Date 🗎 19-Mar-20   | 22 License S         | ub TypesSelect- | - v                 | Search       |  |  |  |
| 10 *                                                                                            |                           |                              |                   |               |                    |                      | Se              | arch:               |              |  |  |  |
| Profile Id 📤                                                                                    | Applicant Name            | Applicant Type A             | pplication Type   | License Type  | License Category   | License Number       | Valid Upto      | Status              | Action       |  |  |  |
| L2204558                                                                                        | SRI HIRAMBAR SINGH BRAHMA | individual Re                | enewal of License | Manufacturing | Brewery            | 00B1CC0438822        | 31-MAR-23       | License Renewed     |              |  |  |  |
|                                                                                                 |                           |                              |                   |               |                    |                      | L               | Previou             | s Next       |  |  |  |

Successfully completed License Renewal Offline Process Flow

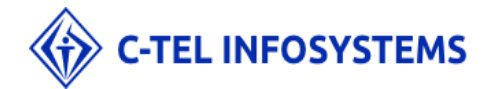

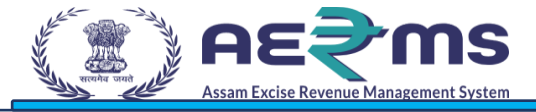

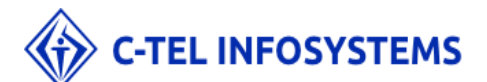